## **Table of Contents**

| 2 Логи QoE Stor |
|-----------------|
|-----------------|

## 2 Логи QoE Stor

Для перехода в раздел нажмите пункт меню Администратор, затем нажмите пункт меню Логи QoE Stor.

В данном разделе Вы можете:

- 1. Просмотреть Ноды QoE Stor.
- 2.Просмотреть файлы.
- 3. Просмотреть содержимое лог файлов.